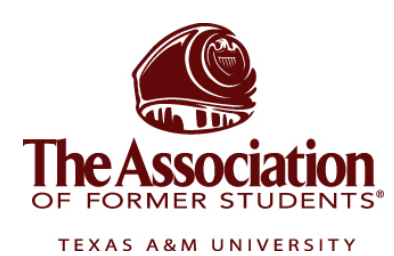

# AggieNetwork.com Hosting Services

Internet Services

Virtual Private Network (VPN) Connection Instructions

Step 1: In windows, go to the Start Menu and browse to Settings and then click on Control Panel

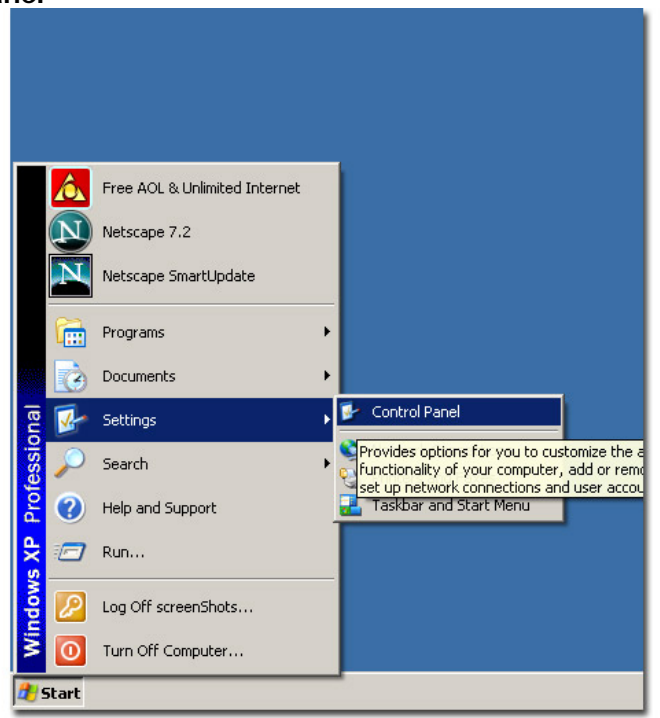

Step 2: In Control Panel, find the item labeled Network Connections and double click that.

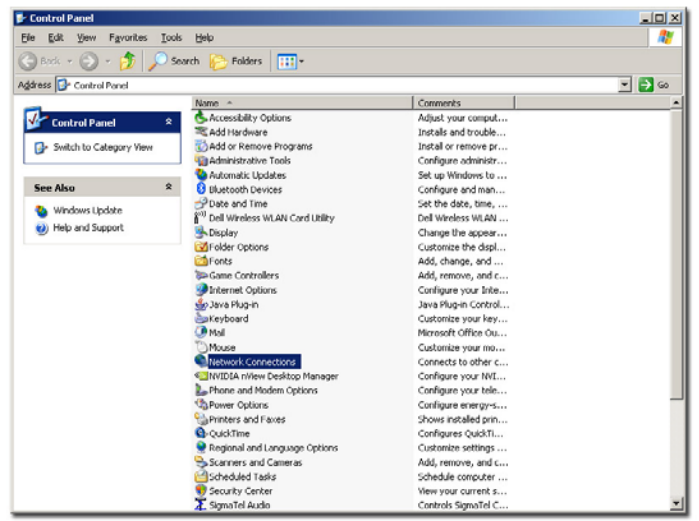

| Setwork Connections                                             |                                  |                          |                          |
|-----------------------------------------------------------------|----------------------------------|--------------------------|--------------------------|
| <u>File E</u> dit <u>V</u> iew F <u>a</u> vorites <u>T</u> ools | Adva <u>n</u> ced <u>H</u> elp   |                          |                          |
| 🕞 Back 🔹 🕥 👻 🏂 🔎 Se                                             | arch 🝺 Folders 🛛 🎹 🕶             |                          |                          |
| Address 🔕 Network Connections                                   |                                  |                          | 💌 🔁 Go                   |
|                                                                 | Name                             | Туре                     | Status                   |
| Network Tasks 🕆                                                 | Dial-up                          |                          |                          |
| Create a new connection                                         | Ъ AFS Dialup #1                  | Dial-up                  | Disconnected, Firewallec |
| 🝘 Change Windows Firewall                                       | Ъ AFS Dialup #2                  | Dial-up                  | Disconnected, Firewallec |
| settings                                                        | 🖢 AFS Dialup #3 (Toll-Free)      | Dial-up                  | Disconnected, Firewallec |
| See Also 🌣                                                      | LAN or High-Speed Internet       |                          |                          |
|                                                                 | ((9) Wireless Network Connection | I AN or High-Speed Inter | Connected, Firewalled    |
| V Network Troubleshooter                                        |                                  | LAN or High-Speed Inter  | Disabled. Firewalled     |
|                                                                 | L 1394 Connection 2              | LAN or High-Speed Inter  | Connected, Firewalled    |
| Other Places 🛠                                                  |                                  |                          |                          |
| 🔂 Control Papel                                                 | Virtual Private Network          |                          |                          |
| My Network Places                                               | AFS VPN                          | Virtual Private Network  | Disconnected, Firewallec |
| My Nocuments                                                    |                                  |                          | 858                      |
| My Computer                                                     |                                  |                          |                          |
|                                                                 |                                  |                          |                          |
| Dotaile \$                                                      |                                  |                          |                          |
| Details                                                         |                                  |                          |                          |
| Network Connections<br>System Folder                            |                                  |                          |                          |
|                                                                 |                                  |                          |                          |
|                                                                 |                                  |                          |                          |
|                                                                 | •                                |                          | Þ                        |

## Step 3: Under Network Tasks select Create a new connection

#### Step 4: Click Next

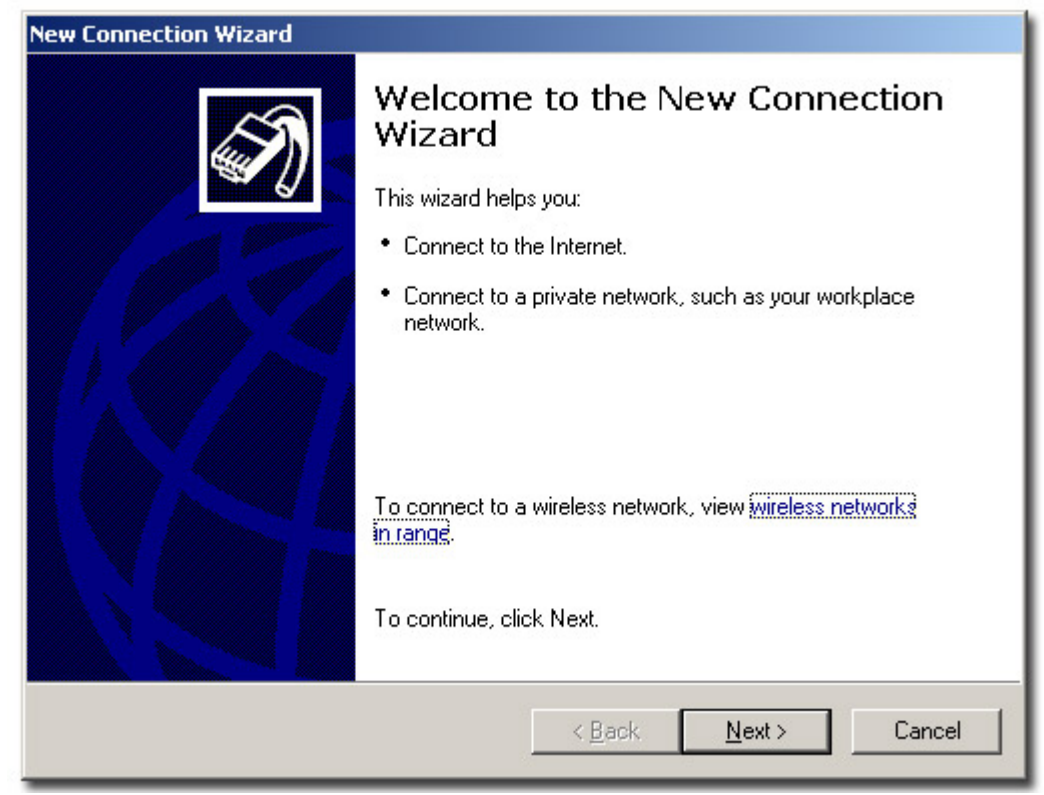

Step 5: Select Connect to the network at my workplace and click Next

| ew Connection Wizard                                                                                                    |
|----------------------------------------------------------------------------------------------------|
| Network Connection Type     Image: Connection Type       What do you want to do?     Image: Connection Type                                                                                |
| Connect to the Internet<br>Connect to the Internet so you can browse the Web and read email.                                                                                               |
| Connect to the network at my workplace<br>Connect to a business network (using dial-up or VPN) so you can work from home,<br>a field office, or another location.                          |
| Set up an advanced connection<br>Connect directly to another computer using your serial, parallel, or infrared port, or<br>set up this computer so that other computers can connect to it. |
|                                                                                                    |
| < <u>B</u> ack <u>N</u> ext > Cancel                                                                                                    |

## Step 6: Select Virtual Private Network Connection and click Next

| New Connection Wizard                                                                                          |  |  |
|----------------------------------------------------------------------------------------------------|--|--|
| Network Connection<br>How do you want to connect to the network at your workplace?                             |  |  |
| Create the following connection:                                                                               |  |  |
| © Dial-up connection                                                                                           |  |  |
| Connect using a modem and a regular phone line or an Integrated Services Digital<br>Network (ISDN) phone line. |  |  |
| Virtual Private Network connection                                                                             |  |  |
| Connect to the network using a virtual private network (VPN) connection over the Internet.                     |  |  |
| < <u>B</u> ack <u>N</u> ext > Cancel                                                                           |  |  |

## Step 7: Specify a name for this connection, The Association – Hosting. Click Next

| New Connection Wizard                                                                               |
|----------------------------------------------------------------------------------------------------|
| Connection Name<br>Specify a name for this connection to your workplace.                            |
| Type a name for this connection in the following box.                                               |
| Company N <u>a</u> me                                                                               |
| The Association - Hosting                                                                           |
| For example, you could type the name of your workplace or the name of a server you will connect to. |
| < <u>B</u> ack <u>N</u> ext > Cancel                                                                |

#### Step 8: Select Do not dial the initial connection and then click Next

| w Connection<br>Public Netwo | Wizard                                                                                                    |
|------------------------------|----------------------------------------------------------------------------------------------------|
| Windows                      | can make sure the public network is connected first.                                                                       |
| Windows on Network, b        | an automatically dial the initial connection to the Internet or other public<br>efore establishing the virtual connection. |
| ⊙ Do                         | not dial the initial connection.                                                                                           |
| ⊂ <u>A</u> ut                | omatically dial this initial connection:                                                                                   |
|                              |                                                                                                    |
|                              |                                                                                                    |
|                              |                                                                                                    |
|                              |                                                                                                    |
|                              |                                                                                                    |
|                              |                                                                                                    |
|                              |                                                                                                    |
|                              |                                                                                                    |
|                              | < <u>B</u> ack <u>N</u> ext > Cancel                                                                                       |
|                              |                                                                                                    |

Step 9: For the Host name or IP address enter in: hosting.aggienetwork.com. Then click Next.

| Conr     | nection Wizard                                                                                     |
|----------|----------------------------------------------------------------------------------------------------|
| /PN<br>W | Server Selection<br>/hat is the name or address of the VPN server?                                 |
| Ty<br>co | ype the host name or Internet Protocol (IP) address of the computer to which you are<br>onnecting. |
| H        | ost name or IP address (for example, microsoft.com or 157.54.0.1 ):                                |
| h        | osting.aggienetwork.com                                                                            |
|          |                                                                                                    |
|          |                                                                                                    |
|          |                                                                                                    |
|          |                                                                                                    |
|          |                                                                                                    |
|          |                                                                                                    |
|          |                                                                                                    |
|          | K Back Nevt > Cancel                                                                               |
|          |                                                                                                    |

Step 10: Select My use only and click Next

| onnection Availability<br>You can make the new connection available to any user or only to yourself.                           |
|----------------------------------------------------------------------------------------------------|
| A connection that is created for your use only is saved in your user account and is not<br>available unless you are logged on. |
| Create this connection for:                                                                                                    |
| O Anyone's use                                                                                                    |
| • My use only                                                                                                    |
|                                                                                                    |
|                                                                                                    |
|                                                                                                    |
|                                                                                                    |
|                                                                                                    |
|                                                                                                    |
| Z Back Nevt Cancel                                                                                                    |

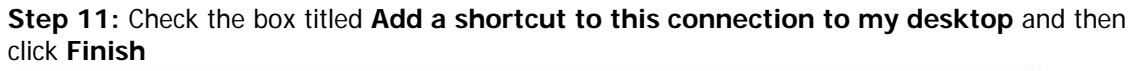

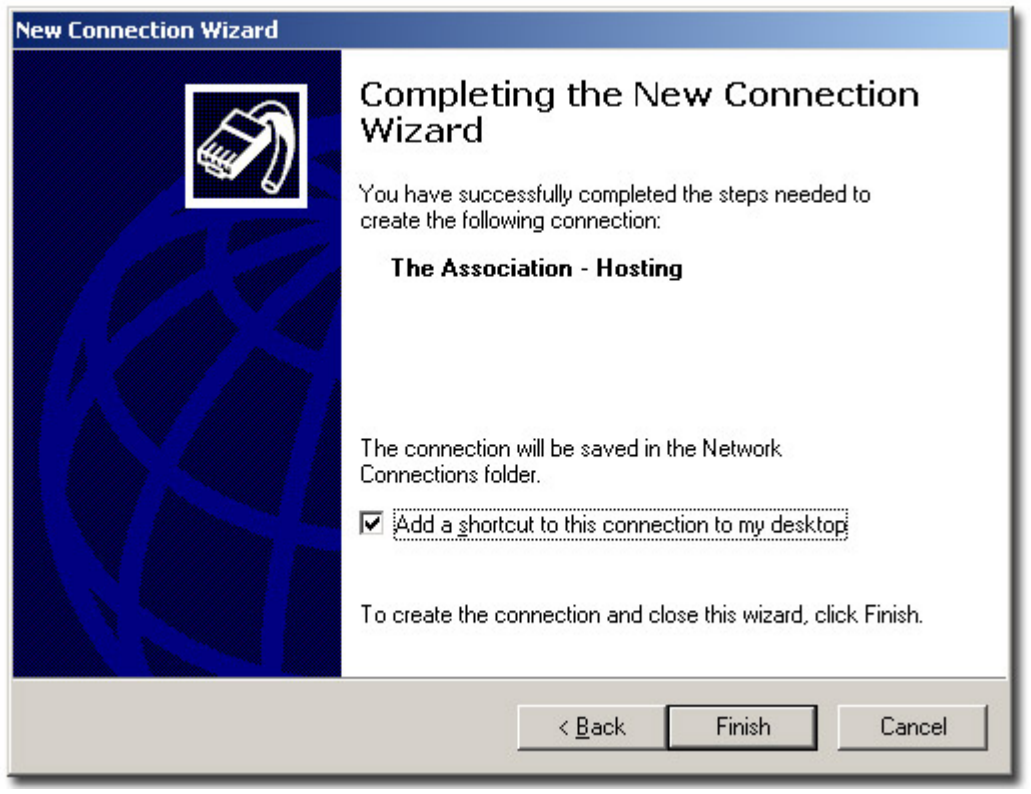

Step 12: Click on Properties

| Connect The Association - Hosting                                                                                                    | ?× |  |  |  |
|----------------------------------------------------------------------------------------------------|----|--|--|--|
|                                                                                                    |    |  |  |  |
| User name:                                                                                                    |    |  |  |  |
| Password:                                                                                                    |    |  |  |  |
| <ul> <li>Save this user name and password for the following users:</li> <li>Me only</li> <li>Anyone who uses this computer</li> </ul> |    |  |  |  |
| Connect Cancel Properties <u>H</u> el                                                                                                 | P  |  |  |  |

Step 13: Select the Security tab on the resulting screen

| The Association - Hosting Properties                                            | ? ×  |
|---------------------------------------------------------------------------------|------|
| General Options Security Networking Advanced                                    |      |
| Host name or IP address of destination (such as microsoft.com (<br>157.54.0.1): | or   |
| hosting.aggienetwork.com                                                        |      |
| First connect<br>Windows can first connect the public network, such as the      |      |
| Internet, before trying to establish this virtual connection.                   |      |
| Dial another connection first:                                                  | -    |
|                                                                                 |      |
|                                                                                 |      |
|                                                                                 |      |
|                                                                                 |      |
| Show icon in notification area when connected                                   |      |
| OK Car                                                                          | icel |

| HOSTING Properties                                                                                                    | ? ×   |
|----------------------------------------------------------------------------------------------------|-------|
| General Options Security Networking Advanced                                                                                                    |       |
| Security options<br>C <u>I</u> ypical (recommended settings)                                                                                                    |       |
| Validate my identity as follows:                                                                                                    | a     |
| <ul> <li>Automatically use my Windows logon name and password (and domain if any)</li> <li>Require data encryption (disconnect if none)</li> <li>Advanced (custom settings)</li> <li>Using these settings requires a knowledge Settings of security protocols.</li> </ul> |       |
| I <u>P</u> Sec Settings.                                                                                                    |       |
| ок с                                                                                                    | ancel |

Step 14: Select Advanced and then click on the Settings button

Step 15: Select Allow these protocols and un-check <u>all</u> check boxes except Microsoft CHAP version 2 (MS-CHAP v2) then click OK.

| Ivanced Security Settings                                                                               | ?>   |
|----------------------------------------------------------------------------------------------------|------|
| Data encryption:                                                                                        |      |
| Maximum strength encryption (disconnect if server declines)                                             |      |
| l ogon securitu                                                                                         |      |
| © Use Extensible Authentication Protocol (EAP)                                                          |      |
|                                                                                                    | -    |
| Properties                                                                                              | s    |
| <ul> <li>Allow these protocols</li> </ul>                                                               |      |
| Unencrypted password (PAP)                                                                              |      |
| Shiva Password Authentication Protocol (SPAP)                                                           |      |
| Challenge Handshake Authentication Protocol (CHAP)                                                      |      |
| Microsoft CHAP (MS-CHAP)                                                                                |      |
| Allow older MS-CHAR version for Windows 95 serve                                                        | 31S  |
| Microsoft CHAP Version 2 (MS-CHAP v2)                                                                   |      |
| For MS-CHAP based protocols, automatically use my<br>Windows logon name and password (and domain if any | )    |
| OK Can                                                                                                  | icel |

Step 16: Select the Networking Tab

| The Association - Hosting Properties                                                                                       | <u>?</u> × |
|----------------------------------------------------------------------------------------------------|------------|
| General Options Security Networking Advanced                                                                               |            |
| Host name or IP address of destination (such as microsoft.com o 157.54.0.1):                                               | or         |
| hosting.aggienetwork.com                                                                                                   |            |
| First connect                                                                                                    |            |
| Windows can first connect the public network, such as the<br>Internet, before trying to establish this virtual connection. |            |
| Dial another connection first:                                                                                             |            |
|                                                                                                    | ]          |
|                                                                                                    |            |
| Sho <u>w</u> icon in notification area when connected                                                                      |            |
| OK Can                                                                                                    | cel        |

Step 17: Make sure that Internet Protocol (TCP/IP) is selected in blue and then click the Properties button below the selection.

| The Association - Hosting Properties                                                                                   | ?×               |  |
|----------------------------------------------------------------------------------------------------|------------------|--|
| General Options Security Networking Advance                                                                            | ed               |  |
| Type of VPN:                                                                                                    |                  |  |
| Automatic                                                                                                    |                  |  |
|                                                                                                    | <u>S</u> ettings |  |
|                                                                                                    |                  |  |
| This connection uses the following items:                                                                              |                  |  |
| Internet Protocol (TCP/IP)                                                                                             |                  |  |
| File and Printer Sharing for Microsoft Network<br>Virtual Machine Network Services                                     | rks              |  |
| <ul> <li>Client for Microsoft Networks</li> </ul>                                                                      |                  |  |
|                                                                                                    |                  |  |
| I <u>n</u> stall Uninstall                                                                                             | Properties       |  |
|                                                                                                    |                  |  |
| Description                                                                                                    |                  |  |
| Transmission Control Protocol/Internet Protocol. The default<br>wide area network protocol that provides communication |                  |  |
| across diverse interconnected networks.                                                                                |                  |  |
|                                                                                                    |                  |  |
|                                                                                                    | Cancel           |  |
|                                                                                                    |                  |  |

Step 18: Click the Advanced button.

| Internet Protocol (TCP/IP) Proper                                                                                          | ties                                                                  | ? ×   |
|----------------------------------------------------------------------------------------------------|-----------------------------------------------------------------------|-------|
| General                                                                                                    |                                                                       |       |
| You can get IP settings assigned aut<br>supports this capability. Otherwise, yo<br>administrator for the appropriate IP se | omatically if your network<br>ou need to ask your network<br>ettings. |       |
| Obtain an IP address automatic                                                                                             | ally                                                                  |       |
| $\square^{\bigcirc}$ Use the following IP address: –                                                                       |                                                                       | — I   |
| [P address:                                                                                                    |                                                                       |       |
| Obtain DNS server address aut<br>C Use the following DNS server a<br>Preferred DNS server:                                 | omatically<br>addresses:                                              |       |
| Alternate DNS server:                                                                                                    |                                                                       |       |
|                                                                                                    | Advance                                                               | d     |
|                                                                                                    | ОК Са                                                                 | ancel |

Step 19: Un-Check the box next to Use default gateway on remote network. Then click OK until you are back at the login prompt for the VPN connection.

| Advanced TCP/IP Settings                                                                                                    | ? ×  |
|----------------------------------------------------------------------------------------------------|------|
| General DNS WINS                                                                                                    |      |
| This checkbox only applies when you are connected to a local<br>network and a dial-up network simultaneously. When checked, data<br>that cannot be sent on the local network is forwarded to the dial-up<br>network. |      |
| Les default gateway on remote network                                                                                                    |      |
| OK Car                                                                                                    | ncel |

**Step 20:** Fill in your hosting **username** (in this example, **classof2020**) and then your designated **password** and then click **Connect**.

| Connect The Association - Hosting                                                                                                    |                            | ? × |  |  |  |
|----------------------------------------------------------------------------------------------------|----------------------------|-----|--|--|--|
|                                                                                                    |                            |     |  |  |  |
| <u>U</u> ser name:                                                                                                    | classof2020                |     |  |  |  |
| Password:                                                                                                    | •••••                      |     |  |  |  |
| <ul> <li>Save this user name and password for the following users:</li> <li>Me only</li> <li>Anyone who uses this computer</li> </ul> |                            |     |  |  |  |
| <u>C</u> onnect                                                                                                    | Cancel Properties <u>H</u> | elp |  |  |  |

**Step 21:** You should see the connection authenticate and then a small window will appear near your clock in the bottom right side of your screen that looks like this. **You're done!** 

| (i) The Association<br>Click here for more infor | - Hosting X      |
|--------------------------------------------------|------------------|
|                                                  | 🔮 😌 🔍 🚹 11:17 AM |